# **Start list**

You can print the start list based on different criteria.

Start the printing via:

- the competition mask, by pressing the **Print button** from the right side, and selecting Start list
- the menu Competitions/Print/...Starting list
- or <u>right-click</u> with your mouse on the following symbol:

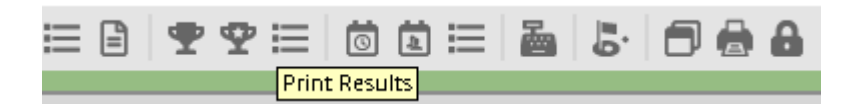

The following window opens:

| Start list: PC CADDIE CUP - 17.06.16                                                                                                    | ×                  |
|----------------------------------------------------------------------------------------------------|--------------------|
| Heading text Automatic  Corder Start order  Tee-Priorität                                                                                            |                    |
| I Main list I Buffer ☐ Waiting list<br>Details                                                                                                    | 📚 <u>P</u> rint F8 |
| <ul> <li>✓ Gruppe</li> <li>✓ Tee</li> <li>✓ Time</li> <li>✓ Handicap</li> <li>✓ Info:</li> <li>Gross-Results</li> <li>✓ Def. target times</li> </ul> | Internet           |
| from hole 1 0:00 o'clock                                                                                                    | <u> </u>           |
| to hole 19: 99:591 o'clock                                                                                                    | Quit               |

Here you can directly print a finished start list with the basic settings. In addition, there are various ways to add other information to this list.

For example, click on *Edit text*; the following window opens:

| Start list heading - PC CADDIE Cup                                                                                                    | ×                                                                                                    |
|----------------------------------------------------------------------------------------------------|----------------------------------------------------------------------------------------------------|
| ✓ Automatic text<br>Single - Stableford; 36 Holes<br>handicap qualifying Competition           ✓ Individual text         1/0 (0)- Iab -> Insert field | <u>OK</u><br>Load from<br>Competition terms<br>Entry list<br>Results list<br>Other Comp.<br>Text file<br>Save as<br>Text file |
| <                                                                                                    | Cancel                                                                                                    |

The *heading text* is according to the entry list (*Competitions/Print.../Entry List*). You can simply use the text of the competition terms or the entry list. Please click on the button *Edit text* and the following window will open:

- 1. Load the text of the competition terms or entry list. Please change it if you feel like.
- This text can be saved as a text file Save as... text file Please use the path PC CADDIE is suggesting.

Select the order and what kind of information should be printed (Main list, Buffer, Waiting list).

## **Print additional information**

Place the check-mark on the *Info* box and you and you have the following options:

| Start list: PC C    | ADDIE Cup - 17.07.16                                                                                    |                                         | ×                |
|---------------------|----------------------------------------------------------------------------------------------------|-----------------------------------------|------------------|
| Header [<br>Order [ | Automatic 💌<br>Start order 💌                                                                            | O Edit te <u>x</u> t<br>I Tee-Priorität | 1. Round 💌       |
| ☑ Main list         | ✓ Buffer                                                                                                | ☐ Waiting list                          | <u> Print</u> F8 |
| 🔽 Gruppe            | ▼ T <u>e</u> e ▼ <u>T</u> ime                                                                           | ▼ Handicap                              | Internet         |
| Iver_inro:          | Individual Information<br>Gross-Results<br>Time control<br>all partners                                 |                                         | <u>Erom-To</u>   |
| from ho <u>l</u> e  | Tee time - following rou<br>Individual Information<br>CompFee<br>Telephone No.<br>Telephone information | 99:591 o'clock                          | 🛛 Quit           |

#### **Net-results**

The Net- or Gross-Results of the previous round can be printed on the starting list. The results or the total of all rounds will be listed in order and be separated with a stroke. The results will be shown in the second round starting list or more in a competitions over <u>several rounds</u>. In a competition with only one round this column will be empty:

## PC CADDIE CUP - 18.06.2016

## Start list

Single - Stableford; 36 Holes, 2nd round Handicap-qualifying Competition

|           | Su  | nshine - cours | e north                  | Men:<br>Ladies:                   | Yellow<br>Red        | Par: 71<br>Par: 71 | Slope: 132<br>Slope: 130 | Course: 70.4<br>Course: 72.8                 |                               | Printed: 14.07.16, | , 19:14 h |
|-----------|-----|----------------|--------------------------|-----------------------------------|----------------------|--------------------|--------------------------|----------------------------------------------|-------------------------------|--------------------|-----------|
| $\square$ | Tee | Time           | Name                     | , first na                        | ame                  |                    | Club                     |                                              | Hcp.                          |                    |           |
| 1         | 1   | 10:00          | Schm<br>Heck,            | edding,<br>Axel                   | Benedikt             |                    | PC<br>PC                 | CADDIE://onl<br>CADDIE://onl                 | 2,0?/ 2<br>5,0?/ 5            | 24<br>22           |           |
| 2         | 1   | 10:08          | Wern<br>Quick<br>Kainz   | er, Edd<br>ert, Ros<br>, Kathar   | a<br>semarie<br>rina |                    | PC<br>PC<br>PC           | CADDIE://onl<br>CADDIE://onl<br>CADDIE://onl | 6,0?/ 9<br>8,0?/11<br>9,0/12  | 26<br>34<br>28     |           |
| 3         | 1   | 10:16          | Memb<br>Ghisle<br>Richte | er, Pau<br>etti, Tam<br>er, Heiko | l<br>ara<br>9        |                    | PC<br>Guest              | CADDIE://onl                                 | 54/59<br>15,0?/19<br>30,0?/36 | 29<br>22<br>35     |           |

PC CADDE 2016 @ 1988-2016 PC CADDE AG Ltd., Horw, Switzerland

DEMO-VERSION: Heike Richter, Testhausen

#### **Gross-results**

The gross results of the previous round will be printed.

#### Time control

This list shows every flight when the are supposed to be on which tee. By activating this option the right button **Def. target times** will be also active.

| ✓ Info: Time control | I | Def. target times |
|----------------------|---|-------------------|
|----------------------|---|-------------------|

If you want to define the target times, then click on this button:

| Enter timelines:                                                                                                    | Enter timelines                                                                                                    | × |
|----------------------------------------------------------------------------------------------------|----------------------------------------------------------------------------------------------------|---|
| On tee*     □       Interval in minutes:     0       On tee*     □       Interval in minutes:     0                                                                                                    | Enter timelines:                                                                                                    |   |
| On tee*       O         Interval in minutes:       O         Interval in minutes:       O         *) Tee-No. or In/Out/Home       *) Tee-No. or In/Out/Home         NOTE: If you want passage times for each hole, you must enter them in the course data.       Select the course where the game is played and use the button [Target times].         This setting should take precedence over the hole-by-hole specification of the target times | On tee*       0         Interval in minutes:       0         On tee*       0         On tee*       0         On tee*       0         On tee*       0         On tee*       0         On tee*       0         Interval in minutes:       0         On tee*       0         Interval in minutes:       0         On tee*       0         Interval in minutes:       0         NOTE:       If you want passage times for each hole, you must enter them in the course data.         Select the course where the game is played and use the button [T arget times].         This setting should take precedence over the hole-by-hole specification of the target times |   |

You define the holes, for example holes 3, 9, 12, 15 and the time needed up to this hole.

# PC CADDIE CUP - 18.06.2016

## **Target times**

Single - Stableford; 36 Holes, 2nd round Handicap-qualifying Competition

|   | Sunshine - cou | urse north                  | Men:<br>Ladies:                | Yellow<br>Red      | Par: 71<br>Par: 71 | Slope: 13<br>Slope: 13 | 2 Course: 70.4<br>0 Course: 72.8 |       |       | Printe | d: 14.07.16, 19:32 h |
|---|----------------|-----------------------------|--------------------------------|--------------------|--------------------|------------------------|----------------------------------|-------|-------|--------|----------------------|
|   | Tee Time       | Name,                       | first na                       | ame                |                    |                        | Нср.                             | Tee 3 | Tee 9 | Tee12  | Tee15                |
| 1 | 1 10:00        | Schme<br>Heck, /            | edding,<br>Axel                | Benedikt           |                    |                        | 2,0?/ 2<br>5,0?/ 5               | 10:20 | 12:10 | 12:55  | 13:45                |
| 2 | 1 10:08        | Werne<br>Quicke<br>Kainz,   | r, Edda<br>ert, Ros<br>Kathar  | a<br>emarie<br>ina |                    |                        | 6,0?/ 9<br>8,0?/11<br>9,0/12     | 10:28 | 12:18 | 13:03  | 13:53                |
| 3 | 1 10:16        | Membe<br>Ghislet<br>Richter | er, Pau<br>ti, Tam<br>r, Heike | l<br>ara<br>Ə      |                    |                        | 54/59<br>15,0?/19<br>30,0?/36    | 10:36 | 12:26 | 13:11  | 14:01                |

PC CADDIE 2016 © 1988-2016 PC CADDIE AG Ltd., Horw, Switzerland

DEMO-VERSION: Heike Richter, Testhausen

## All partners

This option is best used when ordering the partners alphabetically. The list will show all flight partners in one line. For example, if a player is asking for his tee time, he will receive all the additional information.

## Tee time-following round

The list is printed with two tee times: the current one and for the following round. This list might be helpful if the flights will be the same in both rounds, and just the times are different.

## **Customization information - layout**

| 🔽 Info: | Individual Information 💌 | Layout |
|---------|--------------------------|--------|
|---------|--------------------------|--------|

The *Layout* button from the right-hand side can be used to create your own starting list - similar with the persons lists: List of persons.

The following examples explain everything from tea color to payment info.

Note that PC CADDIE uses two different list formats, depending on whether you chose "Start Order" in **Order**: one is for the list with the tee time order and the other one for the other orders. Check that the correct layout has been selected before starting the printing process.

## **Customization: Start list with TEAM NAME**

The module "Team rating" is a prerequisite for building the teams! If you have it and you want to print team names with the start list, use the following FIELDS:

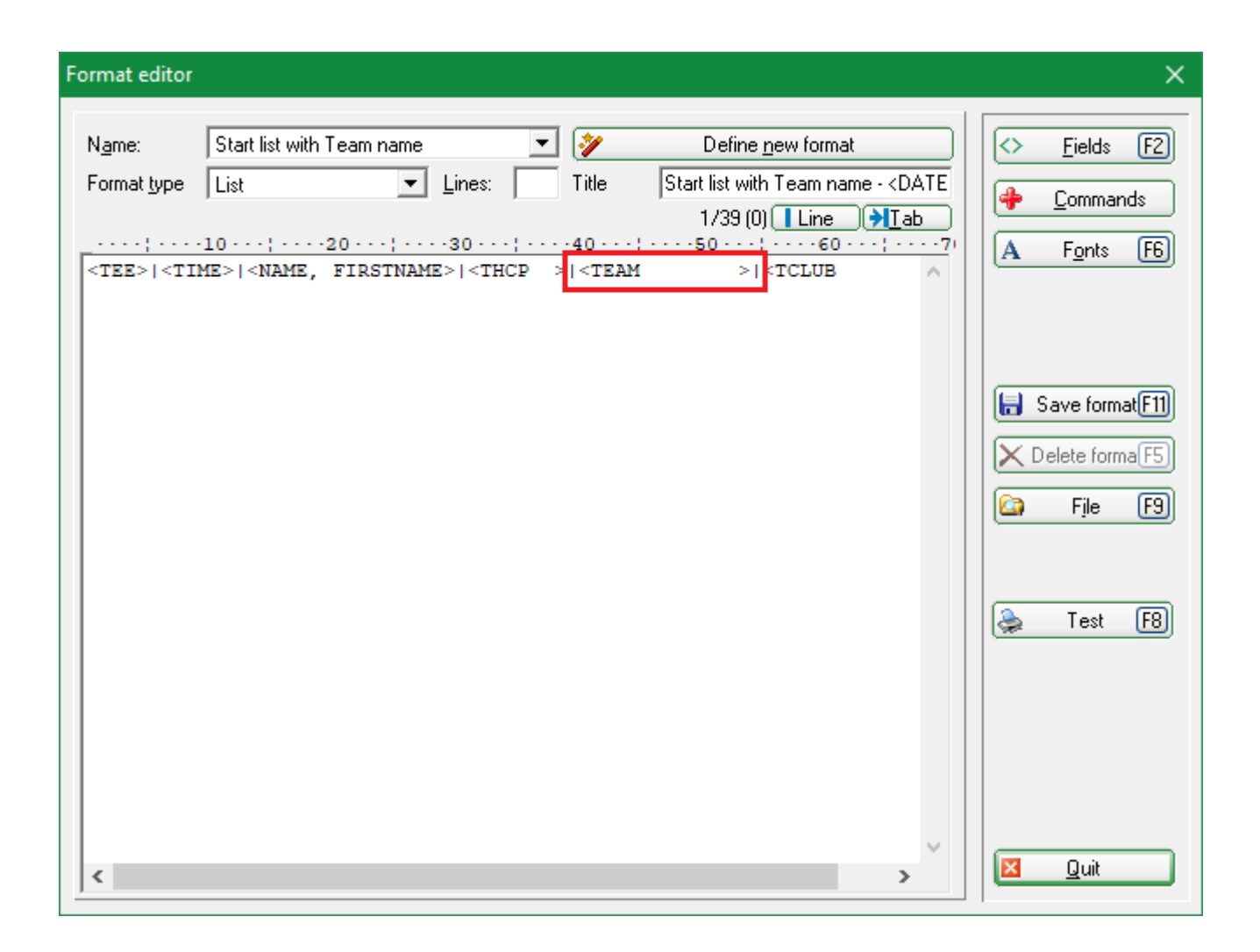

## **Customization: Start list with payment information**

Maybe you use the tab Participation fee to keep track of who has already paid the tournament fees.

| Start list: PC CADDIE                                                 | Cup, 1. Round - 17.07.16               |         |                  | _            |                                           | $\times$ |
|-----------------------------------------------------------------------|----------------------------------------|---------|------------------|--------------|-------------------------------------------|----------|
| Competition Enter                                                     | details Sort + Structure               | Block B | Buffer Print     | t Info Sa    | ve Quit                                   |          |
| <b>Group: 1/ 1 - Player</b><br>Tee Time Abb                           | : <b>1/ 7</b><br>. Name                | Н       | ICP Club         | automatic    | <u>U</u> ndo<br>size per flight<br>Prior. | t Off    |
| 1 0:00 mep                                                            | e Member, Petra 🖶<br>Mustermann, Fritz |         | i Font<br>i Gues | ana GC<br>st | Z J                                       |          |
| Player Informatio                                                     | on                                     |         | i daoi           | ~            | -                                         | ×        |
| Player:                                                               | mepe Member, Petra                     |         | 8                | 3            | <u>0</u> K                                | 5        |
| General                                                               | Options Entry Fee                      | Team    | Data File        | _   💌        | <u>C</u> ancel                            | ] [      |
| Amount:                                                               | 50<br>Already charged                  | .00     |                  |              |                                           |          |
| Direct debit en<br>Account holde<br>BIC:<br>IBAN:<br>Mandate<br>Date: | try fee:<br>r:<br>ID:                  |         |                  |              |                                           |          |

Enter the entry fee for each player and activate the "already charged/paid" option once the fee is paid. You can also print this list.

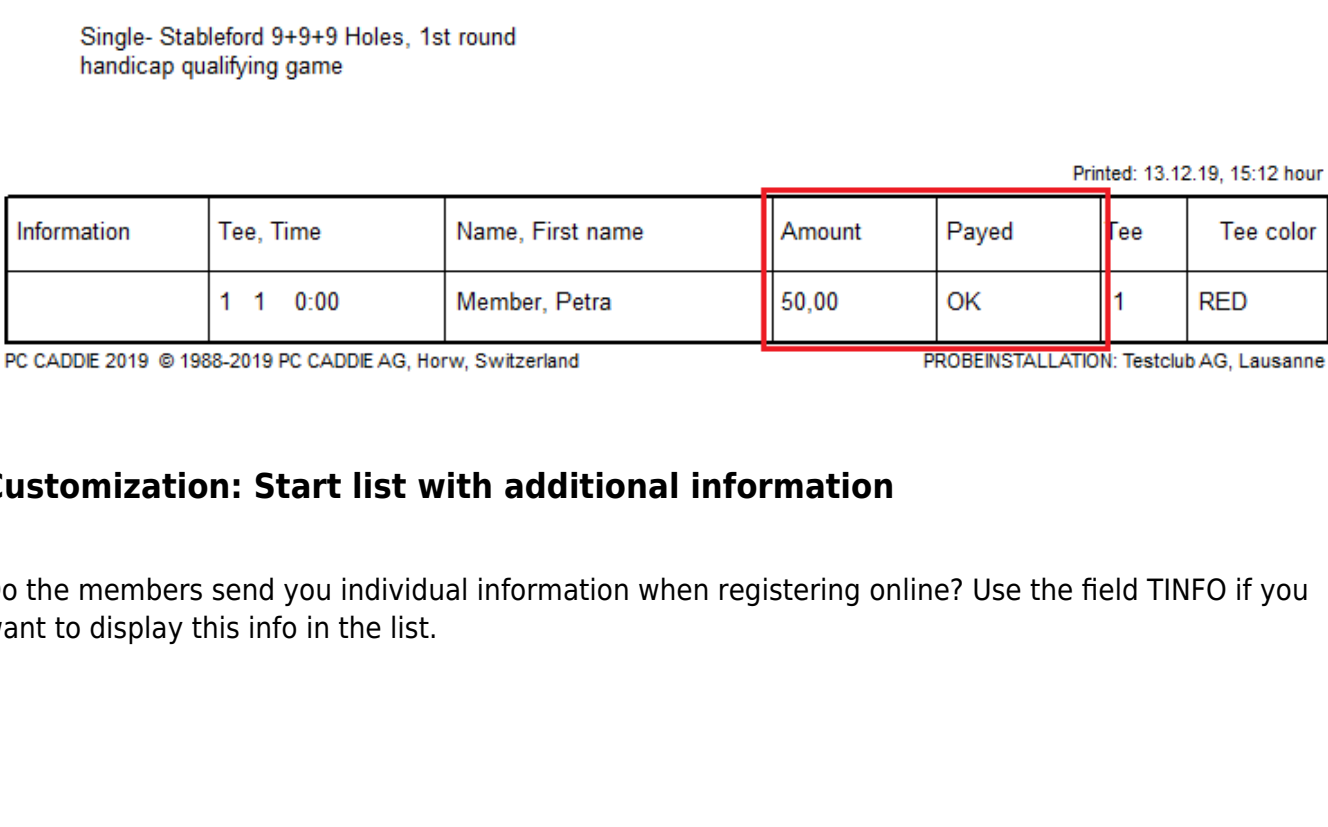

Information

| Format editor            |                                                                                                    |                        |                                                                                                    |                                                                         |   | ×                                                    |
|--------------------------|----------------------------------------------------------------------------------------------------|------------------------|----------------------------------------------------------------------------------------------------|-------------------------------------------------------------------------|---|------------------------------------------------------|
| Ngme:<br>Format type<br> | Tee<br>List<br>-10;20<br>>  <std_zeit< td=""><td>Lines:     Lines:    ;</td><td>Title<br/>-40 · · · ; ·<br/>ME&gt; <te< td=""><td>Define <u>n</u>ew format<br/>Tee - <date><br/>1/36 (0) Line<br/></date></td><td></td><td>✓ <u>Fields</u> F2      ⊕ <u>Commands</u>       A Fonts F6</td></te<></td></std_zeit<> | Lines:     Lines:    ; | Title<br>-40 · · · ; ·<br>ME> <te< td=""><td>Define <u>n</u>ew format<br/>Tee - <date><br/>1/36 (0) Line<br/></date></td><td></td><td>✓ <u>Fields</u> F2      ⊕ <u>Commands</u>       A Fonts F6</td></te<> | Define <u>n</u> ew format<br>Tee - <date><br/>1/36 (0) Line<br/></date> |   | ✓ <u>Fields</u> F2      ⊕ <u>Commands</u> A Fonts F6 |
|                          |                                                                                                    |                        |                                                                                                    |                                                                         |   | Save formatF11<br>Delete formaF5<br>File F9          |
|                          |                                                                                                    |                        |                                                                                                    |                                                                         |   | lest F8                                              |
| <                        |                                                                                                    |                        |                                                                                                    |                                                                         | > | 🔀 Quit                                               |

# Participants list

Single- Stableford 9+9+9 Holes, 1st round handicap qualifying game

Printed: 13.12.19, 15:12 hour

## **Customization: Start list with additional information**

Do the members send you individual information when registering online? Use the field TINFO if you want to display this info in the list.

| Player Infor       | mation                            | ×                                |
|--------------------|-----------------------------------|----------------------------------|
| <u>P</u> layer:    | mepe Member, Petra                |                                  |
| Genera             | Options Entry Fee Team            | n   Data File   🔀 <u>C</u> ancel |
| <u>N</u> ote:      | I need a golfcard and I would lik | ike to start later 🔨             |
| <u>P</u> rize cate | gories:                           |                                  |
| <u>C</u> ourse:    | Holes 10-18 Sonnenschein          | <b>•</b>                         |
| <u>T</u> ee colo   | ur: (Red)                         | ▼                                |
| <u>S</u> coring:   | Stroke play                       | ▼                                |
| Priority :         | A (F-early, M-middle, S-late, Z   | Z-last)                          |

Set the size of the field large enough to display the entire text.

| Format editor                                                                                                    | ×                                                     |
|----------------------------------------------------------------------------------------------------|-------------------------------------------------------|
| Ngme:         Tee           Define pew format           Format type         List           Title         Tee - <date>            1/62 (5)         Line           Tab           -:10         -:20         :30         :60         :70           <tinfo< td="">         &gt;           &gt;</tinfo<></date> | ✓ Fields F2                                           |
|                                                                                                    | Save formatF11 Control Delete formaF5 Control File F3 |
|                                                                                                    | 嚢 Test FB                                             |
| <                                                                                                    | 🔀 Quit                                                |

# PC CADDIE Cup - 17.07.2016

Single - Stableford; 36 Holes, 1st round handicap qualifying Competition

Holes 10-18 Sonnenschein - Par 72 - SSS 0

| Holes 10-18 Sonnenschein - P          | Printed: 13.12.19 | , 15:31 hour |      |                  |     |
|---------------------------------------|-------------------|--------------|------|------------------|-----|
| Information                           |                   | Тее          | Time | Name, first name | Тее |
| I need a golfcard and I would like to | 1                 | 1            | 0:00 | Member, Petra    | 1   |

## Comp. fee

The Competition fee will be printed on the list to control. You define the competition fee by clicking on the button *Entry fee*. Please also read the paragraph Start fee.

## **Telephone No.**

With this option the list will be printed with the telephone numbers of each player.

#### Telephone voice system

This option is for the additional PCC module Telephone information system.

#### Tee color

Use this option to print the tee color.

| Start list: PC CADDIE Cup - 17.07.16                                   | ×                |
|------------------------------------------------------------------------|------------------|
| Header Automatic  Crder Start order  Tee-Priorität                     | 1. Round 💌       |
| I Main list I Buffer ☐ Waiting list<br>Details                         | <u> Print</u> F8 |
| ✓ Gruppe ✓ Tee ✓ Ime ✓ Handicap ✓ Info: Tee colour ✓ Def. target times | Noternet         |
| from hole 1 0:00 o'clock                                               | <u> </u>         |
| to h <u>o</u> le 19: 99:591 o'clock                                    | Quit             |

But you can also individually select **"Individual Information"** and insert the following fields under **Layout**:

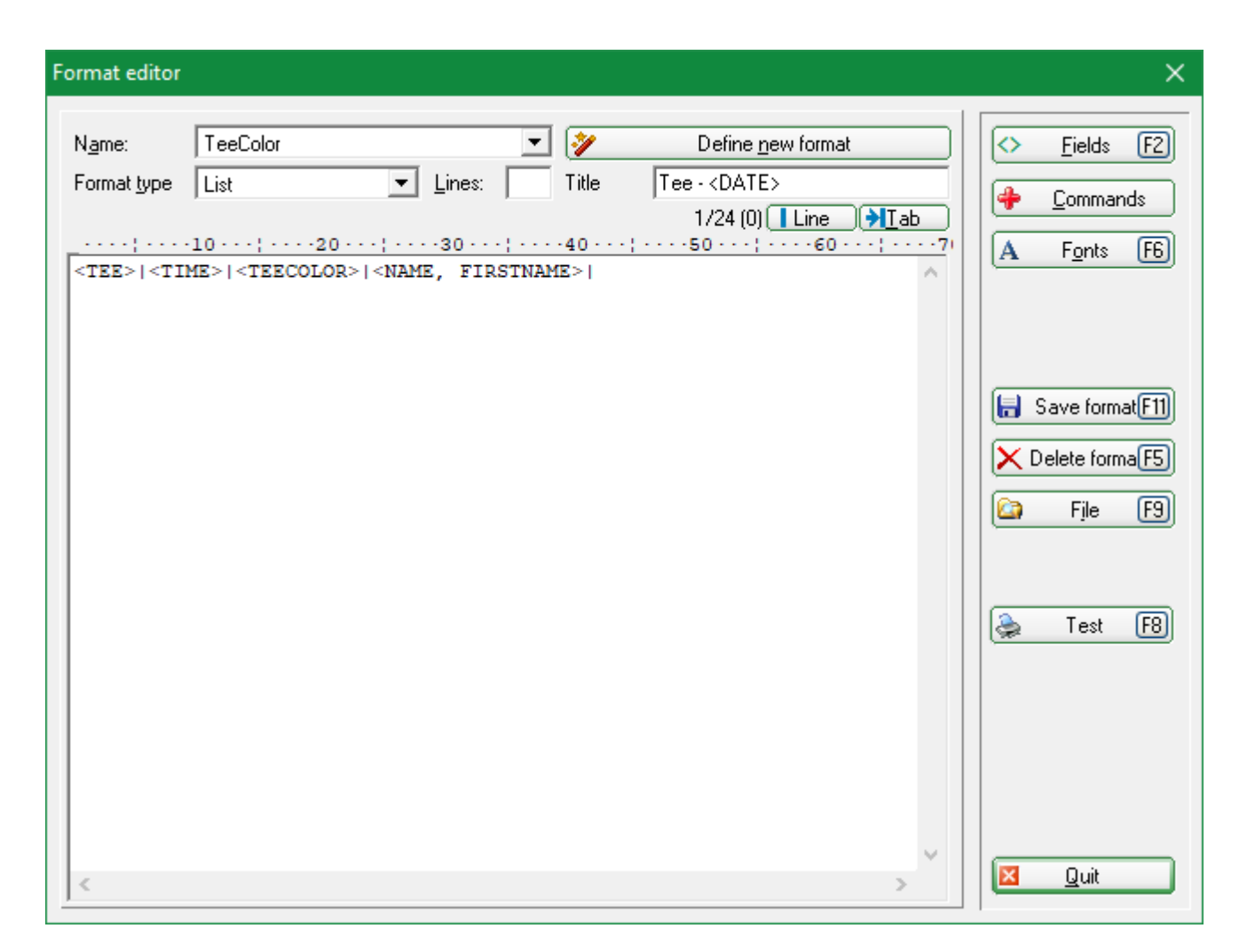

Example of a self-defined start list with tee colors:

# PC CADDIE Cup - 17.07.2016

Single - Stableford; 36 Holes, 1st round handicap qualifying Competition

Holes 10-18 Sonnenschein - Par 72 - SSS 0

Printed: 13.12.19, 15:39 hour

| Тее |       | Тее                  | Name, first name                                   |
|-----|-------|----------------------|----------------------------------------------------|
| 1   | 15:39 | Yellow<br>Red<br>Red | Member, Petra<br>Mustermann, Fritz<br>Member, Paul |

## Time area

| Start list: PC CADDIE Cup - 17.07.16                                                   | ×                                    |
|----------------------------------------------------------------------------------------|--------------------------------------|
| Header Automatic  Crder Start order  Tee-Priorität                                     | 1. Round 💌                           |
| I Main list I Buffer ☐ Waiting list<br>Details                                         | <u> Print</u> F8                     |
| ✓ Gruppe     ✓ Tee     ✓ Iime     ✓ Handicap       ✓ Info:     CompFee     ✓ Entry fee | Internet     Internet     Image: SMS |
| ✓ Time area       from hole       1       0:00       o'clock                           | <u> </u>                             |
| to h <u>o</u> le 9 0:00 o'clock                                                        | Quit                                 |

If you activate the *Time area*, you can select from *hole* and up to which *hole* and the time area you would like to have. This list gives you two separate lists f.e. for a start on tee 1 and tee 10 for the morning and the evening.

## Start lists as HTML files

Select this option via the button **Internet**. This file can be sent to the DGV-Intranet, PC CADDIE://online Turnier or Swissgolfnetwork. Additional this file can be transmitted to any other server, as long as the correct details are entered.

| Create Internet                                      | file                                                        | ×                |
|------------------------------------------------------|-------------------------------------------------------------|------------------|
| Ente                                                 | er directory and name of the html-file:                     |                  |
| Directory:                                           |                                                             | X <u>C</u> ancel |
| <u>F</u> ile name:                                   | T16004ST.HTM                                                |                  |
| Insert a image<br>Image file                         | e if you want:<br><u>S</u> ize: 50 % of the page            |                  |
| 🔲 Upload at                                          | utomatically to the intranet                                |                  |
| <u>T</u> ournament<br><u>C</u> ontext:<br>Link name: | 1600-     PC CADDIE Cup       Automatik       PC CADDIE Cup |                  |
| Furt                                                 | her settings to the HTML-Format F9                          |                  |

Start with **OK.** 

More information you will find under FTP transfer.

## Send start times via SMS

By clicking on the button **SMS** you will send an SMS to each player with a mobile number of this competition with the starting time plus the flight partner.

More information available under: Competition SMS.